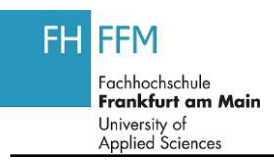

#### **1.1. LA Berichtswesen**

| Schritt | Aktion                                                            |
|---------|-------------------------------------------------------------------|
| (1)     | Klicken Sie auf Lehraufträge nach Status                          |
| (2)     | Geben Sie <b>01.09.2012</b> in das Feld Eingabe Semester von ein. |
| (3)     | Geben Sie <b>28.02.2013</b> in das Feld Eingabe Semester bis ein. |
| (4)     | Klicken Sie auf 🚱.                                                |
| (5)     | Klicken Sie auf                                                   |

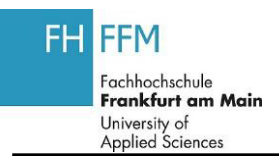

### **1.1. Bunte Liste**

| Schritt | Aktion                                                                              |
|---------|-------------------------------------------------------------------------------------|
| (1)     | Klicken Sie auf Bunte Liste                                                         |
| (2)     | Klicken Sie auf <b>Akademische Periode</b> , um eine Auswahlliste zu erhalten.      |
| (3)     | Wählen Sie den Eintrag W2011/12 + S 2012 - Sommersemester durch einen Klick<br>aus. |
| (4)     | Klicken Sie auf Export .                                                            |
| (5)     | Klicken Sie auf Export nach Excel                                                   |
| (6)     | Klicken Sie auf Druckversion                                                        |

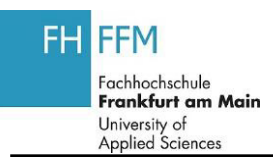

# 1.1. Fachsemesterplan

| Schritt | Aktion                            |
|---------|-----------------------------------|
| (1)     | Klicken Sie auf Semesterplanung   |
| (2)     | Klicken Sie auf                   |
| (3)     | Klicken Sie auf Fachsemesterpläne |
| (4)     | Klicken Sie auf Drucken           |

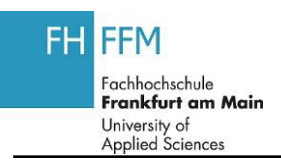

### 1.1. Dozentenplan

| Schritt | Aktion                                                                         |
|---------|--------------------------------------------------------------------------------|
| (1)     | Klicken Sie auf                                                                |
| (2)     | Klicken Sie auf <b>Akademische Periode</b> , um eine Auswahlliste zu erhalten. |
| (3)     | Wählen Sie den Eintrag <b>002</b> durch einen Klick aus.                       |
| (4)     | Klicken Sie auf OK.                                                            |
| (5)     | Klicken Sie auf <b>Akademisches Jahr</b> , um eine Auswahlliste zu erhalten.   |
| (6)     | Wählen Sie den Eintrag <b>2012</b> durch einen Klick aus.                      |
| (7)     | Klicken Sie auf OK.                                                            |
| (8)     | Klicken Sie auf Aktualisieren                                                  |
| (9)     | Markieren Sie das Ankreuzfeld Lehrbeauftragter01.                              |
| (10)    | Klicken Sie auf Drucken                                                        |

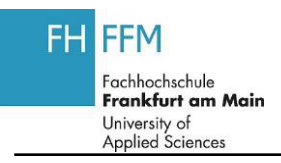

# 1.1. Raumpläne

| Schritt | Aktion                                                                         |
|---------|--------------------------------------------------------------------------------|
| (1)     | Klicken Sie auf                                                                |
| (2)     | Klicken Sie auf <b>Akademische Periode</b> , um eine Auswahlliste zu erhalten. |
| (3)     | Wählen Sie den Eintrag <b>002</b> durch einen Klick aus.                       |
| (4)     | Klicken Sie auf OK.                                                            |
| (5)     | Klicken Sie auf <b>Akademisches Jahr</b> , um eine Auswahlliste zu erhalten.   |
| (6)     | Wählen Sie den Eintrag <b>2012</b> durch einen Klick aus.                      |
| (7)     | Klicken Sie auf OK.                                                            |
| (8)     | Markieren Sie das Ankreuzfeld .                                                |
| (9)     | Klicken Sie auf Alle wählen                                                    |
| (10)    | Klicken Sie auf Drucken                                                        |